# 退休轉撫慰資料基本操作說明

### 路徑:平臺首頁 > 退撫基本資料維護作業

#### 現在位置:首頁 > 退休基本資料維護作業

| 查詢     |                      |
|--------|----------------------|
| 類型     | 湿休 ✔ 1.選擇類型為「退休」     |
| 身份證字號  |                      |
| 發放機關   | A58000000A 行政院人事行政總處 |
| 最後服務機關 |                      |

|    | 最後服務機關   | 身份證字號      | 姓名  | 職稱 |
|----|----------|------------|-----|----|
| 修改 | 行政院人事行政局 | A123456789 | Ξ×× |    |

2.選擇要轉入撫慰的資料後按下「修改」鈕

選擇退休資料後按修改,會進入退休基本資料維護作業

上方會出現一個「轉撫慰」的按鈕

| 公教人員<br>退休撫卹整合平臺                  |           |   |
|-----------------------------------|-----------|---|
| 現在位置:首頁 > 退休基本資料推護作業<br>輕回 儲存 轉接點 | 行政院人事行政總處 | X |

點選後會進入退休轉撫慰之功能畫面

注意:

1. 在轉撫慰資料前,需先於退休停發註記之停發原因代號選擇「死亡」

或「宣告死亡」並填寫停發起日後才能進入維護畫面

未做停發註記時點選轉撫慰時,系統會出現提示訊息如下圖

|                             | 行政院人事行政總處     | • |
|-----------------------------|---------------|---|
| 現在位置:首頁 > <b>退休基本資料維護作業</b> |               |   |
| 退休停發原因註記為死亡或宣告死亡的案件才可轉為挑    | 撫慰案,請確認退休停發註記 |   |
| 返回 儲存 轉撫慰                   |               |   |

停發註記操作請參閱下圖案例

| 退休停發註記 |                        |  |  |  |  |  |
|--------|------------------------|--|--|--|--|--|
| 停發原因代號 | 死亡                     |  |  |  |  |  |
| 停發原因說明 |                        |  |  |  |  |  |
| 停發原因期間 | ● 停發(起 1040101 些 迄 ご ) |  |  |  |  |  |
|        | ◎停再發(停再發日期: 停再發原因說明: ) |  |  |  |  |  |

2. 若基本資料之「出生日期」為空值時,亦無法進行轉撫慰之作業,

### 請於執行前先行維護

現在位置:首頁>退休基本資料維護作業 出生日期不正確,請再確認,例如:64年12月5日-->0641205

|       |           | 基本資料   |    |
|-------|-----------|--------|----|
| 身份證字號 | 修改姓名      | 性別     | 男  |
| 出生日期  |           | 是否為本國人 | 是  |
| 退休生效日 | 079/04/01 | 是否因公傷病 | 否▼ |

在確認完成上述作業後,點選「轉撫慰」之按鈕進入退休轉撫慰之作 業。

## 於撫慰資料區域會顯示編輯畫面如下圖

其中「退休人死亡日」及「撫慰金種類」欄位為必填欄位

| 捕慰資料                                                                   |                      |                      |         |  |  |  |  |  |  |
|------------------------------------------------------------------------|----------------------|----------------------|---------|--|--|--|--|--|--|
| 在台有無遠族                                                                 | [無 ▼                 |                      |         |  |  |  |  |  |  |
| 退休人死亡日                                                                 |                      | 撫慰金種類                | 一次撫慰金 ▼ |  |  |  |  |  |  |
| 撫慰金領受起始日                                                               |                      |                      |         |  |  |  |  |  |  |
| 若由WebHR匯入之「領受代表人」資料有多筆但於WebHR並無勾選或勾選多筆「領受代表人註記」,因系統無法判別不予匯入,請至來源系統作修正。 |                      |                      |         |  |  |  |  |  |  |
| 領受代表人身分證<br>號                                                          |                      | 領受代表人姓名              |         |  |  |  |  |  |  |
| 領受代表人關係                                                                |                      | 領受代表人電話              |         |  |  |  |  |  |  |
| 領受代表人地址                                                                |                      |                      |         |  |  |  |  |  |  |
| 酱制金融機構                                                                 |                      | 酱 <mark>制金融帳號</mark> |         |  |  |  |  |  |  |
| 新制金融機構                                                                 |                      | 新制金融帳號               |         |  |  |  |  |  |  |
| 年終慰問全金融機<br>構                                                          |                      | 年終慰問金金融帳號            |         |  |  |  |  |  |  |
| 三節慰問金 <mark>金融機</mark><br>構                                            |                      | 三節慰問金金融帳號            |         |  |  |  |  |  |  |
| 審定眷口(大)                                                                | 0                    | 審定眷口(中)              | 0       |  |  |  |  |  |  |
| 審定着口(小)                                                                | 0                    | 撫慰遭族頻別               |         |  |  |  |  |  |  |
| 撫慰發放機關                                                                 | A58000000A 行政院人事行政總處 |                      |         |  |  |  |  |  |  |
| 三節發放機關                                                                 | A58000000A 行政院人事行政總處 |                      |         |  |  |  |  |  |  |
| 年終發放機關                                                                 | A58000000A 行政院人事行政總處 |                      |         |  |  |  |  |  |  |
| 台灣聯絡人姓名                                                                |                      | 台灣聯絡人電話              |         |  |  |  |  |  |  |
| 台灣聯絡人地址                                                                |                      |                      |         |  |  |  |  |  |  |

下方的撫慰核定資料亦可進行維護作業,其中「撫慰核定文號」為必

填欄位

| · · · · · · · · · · · · · · · · · · ·        |          |      |        |        |        |           |    |     |       |      |
|----------------------------------------------|----------|------|--------|--------|--------|-----------|----|-----|-------|------|
| 撫慰發                                          | (文文號(年度) |      |        |        | 撫慰發    | (文文號(代字號) |    |     |       |      |
| 撫慰金證書號碼                                      |          |      |        | 撫慰核定文號 |        |           |    |     |       |      |
| 應領之                                          | 一次退休金額   | 0    |        |        |        |           |    |     |       |      |
| 已領之                                          | 2月退休金額   | 0    |        |        | 一年之    | 月俸額       |    | 0   |       |      |
| 溢領金額                                         |          | 0    | 0      |        | 撫慰應領金額 |           | 0  | 0   |       |      |
| 撫慰第一次實領金額                                    |          | 0    |        |        |        |           |    |     |       |      |
| 撫慰備註                                         |          |      |        |        |        |           |    |     |       |      |
| 撫慰案狀態                                        |          |      |        |        |        |           |    |     |       |      |
|                                              |          |      |        |        |        |           |    |     |       |      |
| 「「「「」」「「」」」「「」」」「「」」」「「「」」」「「」」」」「「」」」」「」」」」 |          |      |        |        |        |           |    |     |       |      |
| 稱謂                                           | 眷屬身分證字號  | 眷屬姓名 | 眷屬出生日期 | 眷屬通詞   | ┨地址    | 眷屬聯絡電話    | 眷口 | 領受權 | 領受代表人 | 領受比例 |

注意:請填寫時務必確認資料內容正確性,一旦填寫完並按儲存之後, 該筆資料將會自退休資料移至撫慰資料,**且撫慰核定資料不可再進行** 修改,請務必於儲存前再次確認資料正確性